EtherChannel tussen Catalyst 3550/3560/3750 Series Switches en Catalyst Switches die Cisco IOS-systeemsoftwareconfiguratievoorbeeld uitvoeren

# Inhoud

Inleiding Voorwaarden Vereisten Gebruikte componenten **Conventies** Achtergrondinformatie Belangrijke opmerkingen Configureren Netwerkdiagram **Configuraties** Configuratie van poortkanalen-subinterface Verifiëren Catalyst 3550 Catalyst 6500/6000 Problemen oplossen Uitschakelen-toestand De opdracht "snelheid nonegotiate" verschijnt niet in de draaiende configuratie Gerelateerde informatie

# **Inleiding**

Dit document biedt een voorbeeldconfiguratie voor het configureren van een EtherChannelinstallatie tussen een Catalyst 3550 en een Catalyst 6500/6000 die <sup>software</sup> voor Cisco IOS® System gebruikt. EtherChannel kan Fast EtherChannel of Gigabit EtherChannel worden genoemd, afhankelijk van de snelheid van interfaces of poorten die worden gebruikt om EtherChannel te vormen.

**Opmerking:** de opdrachten EtherChannel die op de Catalyst 3550-switch in dit document zijn toegepast, kunnen ook worden toegepast op Catalyst 3750 Series switches.

# **Voorwaarden**

**Vereisten** 

Er zijn geen specifieke vereisten van toepassing op dit document.

## Gebruikte componenten

De informatie in dit document is gebaseerd op de volgende software- en hardware-versies:

- Catalyst 3550 switch met Cisco IOS-softwarerelease 12.1(14)EA
- Catalyst 6500/6000 switch met Cisco IOS-softwarerelease 12.1(13)E1

De informatie in dit document is gebaseerd op de apparaten in een specifieke laboratoriumomgeving. Alle apparaten die in dit document worden beschreven, hadden een opgeschoonde (standaard)configuratie. Als uw netwerk live is, moet u de potentiële impact van elke opdracht begrijpen.

# **Conventies**

Raadpleeg <u>Cisco Technical Tips Conventions (Conventies voor technische tips van Cisco) voor</u> meer informatie over documentconventies.

# <u>Achtergrondinformatie</u>

In dit document zijn twee Gigabit Ethernet-interfaces op een Catalyst 3550 switch - de Gigabit Ethernet-interface op de 3500 is een 10/100/1000 Ethernet-interface - gebundeld in een Fast EtherChannel met twee Fast Ethernet-interfaces van een Catalyst 6500/6000 switch die Cisco IOS-systeemsoftware exploiteert vanaf Layer 2 (L2) EtherChannel.

**Opmerking:** In dit document verwijzen Fast EtherChannel, Gigabit EtherChannel, poortkanaal en kanaalgroep allemaal naar EtherChannel.

De configuratie van de Catalyst switch in dit document is van toepassing op elke Catalyst 6500/6000 of Catalyst 4500/4000 Series switch die Cisco IOS-systeemsoftware gebruikt.

Dit document toont configuratiebestanden alleen voor de switches en ook uitvoer uit de bijbehorende opdrachten in de **voorbeeldweergave**. Raadpleeg deze documenten voor meer informatie over de manier waarop u een EtherChannel-bestand kunt configureren:

- *Layer 2 EtherChannel configureren* gedeelte van <u>het configureren EtherChannel</u> (Catalyst 3550 switch)
- *Layer 3 EtherChannel configureren* gedeelte van <u>het configureren EtherChannel</u> (Catalyst 3560 switch)
- *Layer 2 EtherChannel configureren* gedeelte van <u>het configureren EtherChannel</u> (Catalyst 3750 switch)
- <u>Layer 3 en Layer 2 EtherChannel configureren</u> (Catalyst 6500/6000 actieve Cisco IOSsysteemsoftware)
- *Layer 2 EtherChannel*-sectie van <u>begrip en configuratie van EtherChannel</u> (Catalyst 4500/4000 actieve Cisco IOS-systeemsoftware)

# Belangrijke opmerkingen

EtherChannel kan met de juiste opdrachten handmatig worden ingesteld. U kunt EtherChannel

ook automatisch met Port Aggregation Protocol (PAgP) configureren om de switch over het kanaal te laten onderhandelen met de andere kant. Raadpleeg voor meer informatie over PAgP deze documenten:

- *De betekenis van het* gedeelte *Port Aggregation Protocol* van de <u>configuratie van</u> <u>EtherChannel</u> (Catalyst 3550 switch)
- *Wat betreft het* gedeelte *Port Aggregation Protocol* van <u>de configuratie van EtherChannel</u> (Catalyst 3560 switch)
- Port Aggregation Protocol, sectie van EtherChannel configureren (Catalyst 3750 switch)
- Meer begrip voor het gedeelte Port Aggregation Protocol van <u>het configureren EtherChannel</u> (Catalyst 6500/6000 actieve Cisco IOS-systeemsoftware)
- De betekenis van het gedeelte Port Aggregation Protocol van Understanding en het <u>configureren van EtherChannel</u> (Catalyst 4500/4000 actieve Cisco IOS-systeemsoftware)

De configuraties in dit document worden geïmplementeerd met behulp van de gewenste modus. Als u EtherChannel handmatig wilt configureren gebruikt u de stappen die u hebt gezet om een poortkanaal te maken. Dit voorkomt problemen met Spanning Tree Protocol (STP) tijdens het configuratieproces. STP kan een aantal poorten sluiten, met een poortstatus van error-disability [foutmelding], als een kant is ingesteld als een kanaal voordat de andere kant kan worden geconfigureerd als een kanaal.

Voer deze stappen uit om een poortkanaal te maken:

- 1. Laat de interfaces die in de kanalisatie van de poorten gebruikt kunnen worden als administratieve sluitingen.
- 2. Maak het poortkanaal (kanaalgroep) op de Catalyst 6500/6000 switch.Zorg ervoor dat u de kanaalmodus op bijvoorbeeld de kanaalgroep 1-modus instelt.
- 3. Maak poortkanalen op de Catalyst 3550, 3560 of 3750 switch.Zorg ervoor dat u de kanaalmodus instelt.
- 4. Hiermee kunt u de interfaces herstellen die eerder op de Catalyst 6500/6000 switch zijn uitgeschakeld **zonder** opdracht **af te sluiten**.

# **Configureren**

Deze sectie bevat informatie over het configureren van de functies die in dit document worden beschreven.

**N.B.:** Als u aanvullende informatie wilt vinden over de opdrachten in dit document, gebruikt u het <u>Opdrachtplanningprogramma</u> (alleen <u>geregistreerd</u> klanten).

# **Netwerkdiagram**

Dit document gebruikt de netwerkinstellingen die in dit diagram worden weergegeven:

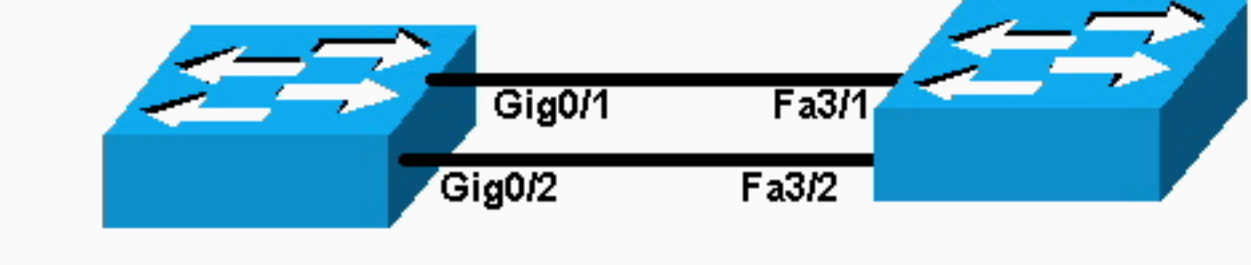

# Catalyst 3550

# Catalyst 6000

**Opmerking:** de Gigabit Ethernet-interface op Catalyst 3550 is een 10/100/1000 Mbps Ethernetinterface. De Gigabit-poort op Catalyst 3550 kan ook worden aangesloten op een Fast Ethernet (100 Mbps) poort op een Catalyst 6500/6000.

**Opmerking:** Catalyst 3750 Series switches ondersteunen cross-stack EtherChannel, waardoor interfaces van verschillende switches van stack kunnen worden samengevoegd tot dezelfde EtherChannel-groep. Raadpleeg voor meer informatie over EtherChannel in een gestapelde switch-omgeving het gedeelte *EtherChannel en Switch Stacks* van de <u>Configuration EtherChannel</u> documentatie voor Catalyst 3750 Series switches.

## **Configuraties**

Dit document gebruikt deze configuraties:

- Catalyst 3550
- Catalyst 6500/6000

## Catalyst 3550

```
Building configuration...
Current configuration : 1610 bytes
1
version 12.1
no service pad
service timestamps debug uptime
service timestamps log uptime
no service password-encryption
!
hostname Cat3550
1
enable password ww
!
ip subnet-zero
no ip finger
!
!
!!--- A logical port-channel interface is automatically
created !--- when ports are grouped into a channel
group. interface Port-channel 1 !--- In this example,
the L2 EtherChannel is configured. !--- A Layer 3 (L3)
EtherChannel can also be configured on the Catalyst 3550
switches. !--- For more information, refer to the
document Configuring EtherChannel. switchport mode
access no ip address snmp trap link-status! !--- Note:
The Gigabit Ethernet interface on the Catalyst 3550 is a
!--- 10/100/1000 Mbps negotiated Ethernet interface. The
```

```
Gigabit port on the Catalyst 3550 is !--- connected to a
FastEthernet (100 Mbps) port on the Catalyst 6500/6000.
!--- The port is a member of channel group 1.
interface GigabitEthernet0/1
switchport mode access
no ip address
snmp trap link-status
channel-group 1 mode desirable
!--- The port is a member of channel group 1. interface
GigabitEthernet0/2 switchport mode access
no ip address
snmp trap link-status
channel-group 1 mode desirable
interface GigabitEthernet0/3
switchport mode access
no ip address
snmp trap link-status
!
!--- Output suppressed. interface GigabitEthernet0/12
switchport mode access no ip address snmp trap link-
status !--- Interface VLAN1 is required for management
purposes. interface Vlan1 ip address 10.1.1.1
255.255.255.0 ! ip classless ip http server ! ! line con
0 transport input none line vty 5 15 ! end
Catalyst 6500/6000
Building configuration...
Current configuration : 5869 bytes
1
version 12.1
service timestamps debug uptime
service timestamps log uptime
no service password-encryption
 1
hostname cat6500
boot buffersize 126968
boot bootldr bootflash:c6msfc-boot-mz.121-4.E1
enable password ww
 !
redundancy
 main-cpu
  auto-sync standard
ip subnet-zero
 !
 !
no ip finger
 !
!--- A logical port-channel interface is automatically
created !--- when ports are grouped into a channel
group. interface Port-channel 1 no ip address switchport
switchport mode access ! interface GigabitEthernet1/1 no
```

```
ip address shutdown ! interface GigabitEthernet1/2 no ip
address shutdown ! !--- Note: The Gigabit Ethernet
interface on the Catalyst 3550 is a !--- 10/100/1000
Mbps negotiated Ethernet interface. The Gigabit port on
the Catalyst 3550 is !--- connected to a FastEthernet
(100 Mbps) port on the Catalyst 6500/6000.
interface FastEthernet3/1
 no ip address
!--- In this example, the L2 EtherChannel is configured.
!--- An L3 EtherChannel can also be configured on the
Catalyst 6500/6000 running !--- Cisco IOS System
Software. For more details, refer to the document !---
Configuring EtherChannel. !--- On a Catalyst 6500/6000,
you must issue the switchport !--- command once, without
any keywords, in order to configure the interface as an
L2 port. !--- By default, all the ports are router ports
(L3 ports). !--- On a Catalyst 4500/4000 switch, all
ports are L2 ports by default; !--- no additional
command is required.
switchport
!--- This command puts the interface in VLAN1, by
default. switchport mode access
!--- The port is a member of channel group 1. channel-
group 1 mode desirable
1
interface FastEthernet3/2
 no ip address
!--- On a Catalyst 6500/6000, you must issue the
switchport !--- command once, without any keywords, in
order to configure the interface as an L2 port. !--- By
default, all the ports are router ports (L3 ports). !---
On a Catalyst 4500/4000 switch, all ports are L2 ports
by default; !--- no additional command is required.
 switchport
!--- This command puts the interface in VLAN1, by
default. switchport mode access
!--- The port is a member of channel group 1. channel-
group 1 mode desirable
interface FastEthernet3/3
 no ip address
switchport
 switchport mode access
Ţ
!--- Output suppressed. ! interface FastEthernet3/48 no
ip address switchport switchport mode access ! !---
Interface VLAN1 is required for management purposes.
interface Vlan1 ip address 10.1.1.2 255.255.255.0 ! ip
classless no ip http server ! ! ! line con 0 transport
input none line vty 0 4 ! end
```

**Opmerking:** Dit configuratievoorbeeld toont een EtherChannel-configuratie met toegangskoppelingen. Dezelfde configuratie is van toepassing op EtherChannel-trunks. Geef het **bevel van de** boomstam van de <u>verbindingswijze uit</u>, of laat de switches toe om de modus met de dynamische wenselijke modus te onderhandelen. Voor meer informatie over het configureren van trunking, raadpleegt u het *gedeelte VLAN-trunks configureren* van het document <u>VLAN's configureren</u>.

## Configuratie van poortkanalen-subinterface

Een ander voorbeeld van de configuratie van Port-Channel met een subinterface in Catalyst 3560switch met Cisco IOS-softwarerelease 12.2(25)ST.

Catalyst 3560 Building configuration... Current configuration : 2480 bytes version 12.2 1 interface Port-channel5 no switchport no ip address interface Port-channel5.690 1 interface Port-channel10 no switchport no ip address ! interface Port-channel10.1 interface Port-channel10.690 1 interface Port-channel11 no switchport no ip address

# Verifiëren

Bepaalde opdrachten met **show worden ondersteund door de tool** <u>Output Interpreter (alleen voor</u> <u>geregistreerde</u> klanten). Hiermee kunt u een analyse van de output van opdrachten met show genereren.

Om het poortkanaal in Catalyst 6500/6000 en Catalyst 3500 switches te controleren die Cisco IOS-systeemsoftware gebruiken, geeft u deze opdrachten uit:

- toon interfacepoort-kanaal kanaal-groep-nummer
- Bekijk de samenvatting van het kanaal-groep-nummer

Om de STP status in Catalyst 6500/6000 en Catalyst 3500 switches te controleren die Cisco IOSsysteemsoftware gebruiken, geeft u deze opdracht uit:

• vlan-VLAN-details tonen

Catalyst 3550

### Cat3550**#show interface port-channel 1**

Port-channel1 is up, line protocol is up Hardware is EtherChannel, address is 0002.4b28.db02 (bia 0002.4b28.db02) MTU 1500 bytes, BW 200000 Kbit, DLY 1000 usec, reliability 255/255, txload 1/255, rxload 1/255

### Encapsulation ARPA, loopback not set Keepalive set (10 sec)

Full-duplex, 100Mb/s input flow-control is off, output flow-control is off Members in this channel: Gi0/1 Gi0/2 ARP type: ARPA, ARP Timeout 04:00:00 Last input 00:03:27, output 00:00:00, output hang never Last clearing of "show interface" counters never Queueing strategy: fifo Output queue 0/40, 0 drops; input queue 0/75, 0 drops 5 minute input rate 0 bits/sec, 0 packets/sec 5 minute output rate 0 bits/sec, 0 packets/sec 26 packets input, 5344 bytes, 0 no buffer Received 17 broadcasts, 0 runts, 0 giants, 0 throttles 0 input errors, 0 CRC, 0 frame, 0 overrun, 0 ignored 0 input packets with dribble condition detected 59 packets output, 5050 bytes, 0 underruns 0 output errors, 0 collisions, 2 interface resets 0 babbles, 0 late collision, 0 deferred 0 lost carrier, 0 no carrier 0 output buffer failures, 0 output buffers swapped out

### Cat3550#show spanning-tree vlan 1 detail

VLAN1 is executing the ieee compatible Spanning Tree protocol Bridge Identifier has priority 32768, address 0002.4b28.db01 Configured hello time 2, max age 20, forward delay 15 We are the root of the spanning tree Topology change flag not set, detected flag not set Number of topology changes 1 last change occurred 00:00:38 ago from Port-channel1 Times: hold 1, topology change 35, notification 2 hello 2, max age 20, forward delay 15 Timers: hello 0, topology change 0, notification 0, aging 0

### Port 65 (Port-channel1) of VLAN1 is forwarding

Port path cost 12, Port priority 128, Port Identifier 128.65. Designated root has priority 32768, address 0002.4b28.db01 Designated bridge has priority 32768, address 0002.4b28.db01 Designated port id is 128.65, designated path cost 0 Timers: message age 0, forward delay 0, hold 0 Number of transitions to forwarding state: 1 BPDU: sent 34, received 0

### Cat3550# show etherchannel 1 summary

- Flags: D down P in port-channel I - stand-alone s - suspended R - Layer3 S - Layer2 U - port-channel in use Group Port-channel Ports ------
- Pol(SU) Gi0/1(P) Gi0/2(P) 1

Cat3550# ping 10.1.1.2

Type escape sequence to abort. Sending 5, 100-byte ICMP Echos to 10.1.1.2, timeout is 2 seconds: 11111 Success rate is 100 percent (5/5), round-trip min/avg/max = 1/1/4 ms

### Catalyst 6500/6000

Port-channel1 is up, line protocol is up Hardware is EtherChannel, address is 0002.7ef1.36e1 (bia 0002.7ef1.36e1) MTU 1500 bytes, BW 200000 Kbit, DLY 100 usec, reliability 255/255, txload 1/255, rxload 1/255 Encapsulation ARPA, loopback not set Full-duplex, 100Mb/s Members in this channel: Fa3/1 Fa3/2 ARP type: ARPA, ARP Timeout 04:00:00 Last input never, output never, output hang never Last clearing of "show interface" counters never Queueing strategy: fifo Output queue 0/40, 0 drops; input queue 0/2000, 0 drops 5 minute input rate 1000 bits/sec, 1 packets/sec 5 minute output rate 0 bits/sec, 0 packets/sec 407 packets input, 34994 bytes, 0 no buffer Received 311 broadcasts, 0 runts, 0 giants, 0 throttles 0 input errors, 0 CRC, 0 frame, 0 overrun, 0 ignored 0 input packets with dribble condition detected 93 packets output, 16598 bytes, 0 underruns 0 output errors, 0 collisions, 0 interface resets 0 babbles, 0 late collision, 0 deferred 0 lost carrier, 0 no carrier 0 output buffer failures, 0 output buffers swapped out

### Cat6500# show spanning-tree vlan 1 detail

VLAN1 is executing the ieee compatible Spanning Tree protocol Bridge Identifier has priority 32768, address 00d0.024f.6001 Configured hello time 2, max age 20, forward delay 15 Current root has priority 32768, address 0002.4b28.db01 Root port is 833 (Port-channel1), cost of root path is 12 Topology change flag not set, detected flag not set Number of topology changes 0 last change occurred 00:02:13 ago Times: hold 1, topology change 35, notification 2 hello 2, max age 20, forward delay 15 Timers: hello 0, topology change 0, notification 0, aging 300

### Port 833 (Port-channel1) of VLAN1 is forwarding

Port path cost 12, Port priority 128, Port Identifier 131.65. Designated root has priority 32768, address 0002.4b28.db01 Designated bridge has priority 32768, address 0002.4b28.db01 Designated port id is 128.65, designated path cost 0 Timers: message age 1, forward delay 0, hold 0 Number of transitions to forwarding state: 1 BPDU: sent 0, received 66

### Cat6500# show etherchannel 1 summary

Flags: D - down P - in port-channel
 I - stand-alone s - suspended
 R - Layer3 S - Layer2
Group Port-channel Ports
----+

### 1 Pol(SU) Fa3/1(P) Fa3/2(P)

### Cat6500# **ping 10.1.1.1**

Type escape sequence to abort. Sending 5, 100-byte ICMP Echos to 10.1.1.1, timeout is 2 seconds: !!!!! Success rate is 100 percent (5/5), round-trip min/avg/max = 1/1/4 ms

## Problemen oplossen

## Uitschakelen-toestand

Een veel voorkomend probleem tijdens de EtherChannel-configuratie is dat de interfaces in de err-modus gaan. Dit kan worden gezien wanneer EtherChannel in één switch op de ON-modus is geschakeld en de andere switch niet direct wordt ingesteld. Als hij even in deze staat blijft staan, denkt STP op de switch waar EtherChannel is ingeschakeld dat er een lus is. Dit veroorzaakt dat de kanaalhavens in err-staat worden gezet. Zie dit voorbeeld voor meer informatie over hoe u kunt bepalen of uw EtherChannel-interfaces in de status err-Enabled zijn:

%SPANTREE-2-CHNL\_MISCFG: Detected loop due to etherchannel misconfiguration of Gi0/9
%PM-4-ERR\_DISABLE: channel-misconfig error detected on Po10, putting Gi0/9 in err-disable state
%PM-4-ERR\_DISABLE: channel-misconfig error detected on Po10, putting Gi0/10 in err-disable state

### Switch1#show etherchannel summary

| Flags:   | D - down P - in port-channel<br>I - stand-alone s - suspended<br>H - Hot-standby (LACP only) |                  |           |            |          |        |                      |
|----------|----------------------------------------------------------------------------------------------|------------------|-----------|------------|----------|--------|----------------------|
| -        |                                                                                              |                  |           |            |          |        |                      |
|          |                                                                                              |                  |           |            |          |        |                      |
|          | u - unsuitable for bundling                                                                  |                  |           |            |          |        |                      |
|          | U - in use f - failed to allocate aggregator                                                 |                  |           |            |          |        |                      |
|          |                                                                                              | d - default port |           |            |          |        |                      |
| Number   | of channel-group                                                                             | s in use.        | 1         |            |          |        |                      |
| Number   | of aggregators.                                                                              | s in use.        | 1         |            |          |        |                      |
| Number   | or aggregators.                                                                              |                  | 1         |            |          |        |                      |
| Group    | Port-channel Pro                                                                             | otocol           | Ports     |            |          |        |                      |
| 10       | Po10(SD)                                                                                     | -                | Gi0/9(D)  | Gi0/10(    | D)       |        |                      |
| Switch1  | 1#show interfaces                                                                            | GigabitE         | thernet 0 | /9 status  |          |        |                      |
| Port     | Name                                                                                         | Sta              | tus       | Vlan       | Duplex   | Speed  | Туре                 |
| Gi0/9    |                                                                                              | err              | -disabled | . 1        | auto     | auto   | 10/100/1000BaseTX    |
| Switch1  | 1# <b>show interfaces</b>                                                                    | GigabitE         | thernet 0 | /10 status |          |        |                      |
| Port     | Name                                                                                         | Sta              | tus       | Vlan       | Duplex   | Speed  | Туре                 |
| Gi0/10   |                                                                                              | err              | -disabled | . 1        | auto     | auto   | 10/100/1000BaseTX    |
| In het f | foutbericht staat o                                                                          | dat Ether(       | Channel e | een omspar | nnende b | poomlu | is tegenkwam. Om het |

probleem op te lossen, stelt u de kanaalmodus in op wenselijk aan beide kanten van de verbinding en zet u de interfaces opnieuw in:

Switch1#configure terminal Enter configuration commands, one per line. End with CNTL/Z. Switch1(config)#interface gi0/9 Switch1(config-if)#channel-group 10 mode desirable

Dit zorgt ervoor dat elke kant alleen een kanaal vormt als ze het er allebei over eens zijn om het te kanaliseren. Als ze niet akkoord gaan met kanaliseren, blijven ze functioneren als normale poorten.

Nadat de kanaalmodus is ingesteld op wenselijk aan beide zijden van de verbinding, geeft u de **afsluiten** en **geen sluitingsopdrachten** aan op de bijbehorende interface om de poorten handmatig weer in te schakelen:

# De opdracht "snelheid nonegotiate" verschijnt niet in de draaiende configuratie

De <u>snelheid nonegotiate</u> opdracht die op een poortkanaal is ingesteld, verschijnt niet altijd in de actieve configuratie. Dit gebeurt omdat niet-onderhandeling over de interface van het havenkanaal afhangt van die van gebundelde havens. Het wordt ingevoegd wanneer het havenkanaal actief is en gebaseerd op de individuele configuratie van kanaalpoorten.

# Gerelateerde informatie

- Systeemvereisten voor implementatie van EtherChannel op Catalyst-Switches
- Configuratie monster: EtherChannel tussen Catalyst Switches die CatOS en Cisco IOSsysteemsoftware uitvoeren
- Productondersteuning voor switches
- Ondersteuning voor LAN-switching technologie
- Technische ondersteuning en documentatie Cisco Systems